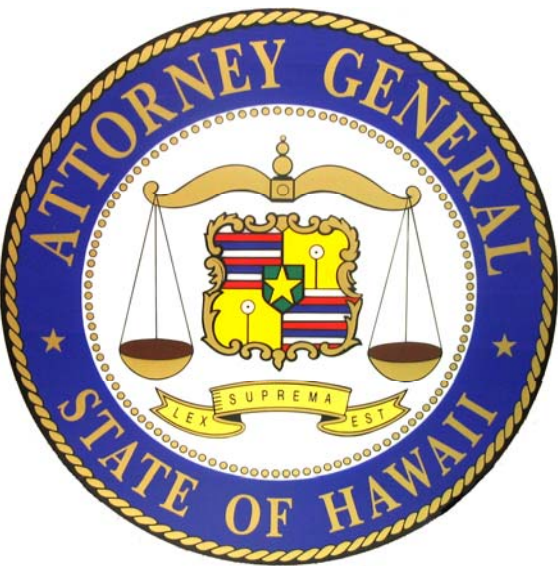

## Hawaii Charity Annual Financial Report Guide (Special)

For the following organizations:

- Filed an IRS Form 990-N
- Not required to file any IRS Form 990s
- Required to file an IRS Form 990 or 990-EZ but failed to file

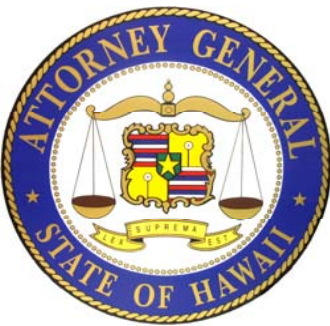

## Hawaii Charity Annual Financial Report

➢ Registered organizations that file an Internal Revenue Service (IRS) Form 990/990-EZ/990-PF must complete and electronically submit a "Hawaii Annual Charity Transmittal Form (V2)" (Annual Transmittal) and attach a PDF copy of the filed IRS Form 990/990-EZ/990-PF. Organizations that file a IRS Form 990-N, are not required to file any IRS Form 990, or are required to file a Form 990 or 990-EZ but failed to file it, must file a more detailed annual financial report.

➢ For organizations that filed an IRS Form 990 or 990-EZ, the annual financial report is due to the Department within 10 business days of when the organization filed its IRS Form 990 or 990EZ with the IRS. For organizations that file a IRS Form 990-N, are not required to file any IRS Form 990, or are required to file a Form 990 or 990-EZ but failed to file it, the annual financial report is due no later than the 15<sup>th</sup> day of the 5<sup>th</sup> month after the end of its fiscal year. (I.e. fiscal year is 1/1/2018-12/31/2018, report is due 5/15/2019.)

➢ Registered charitable organizations that have an audited financial statement because the organization was required to obtain one by another governmental agency or a third party, must also submit a copy of an audited financial statement as part of the organization's annual financial report.

Charities are also required to pay an annual fee through the State of Hawaii Payment portal.

## IRS Form 990 or 990-EZ Filing Options

➢Option 1: Form 990 may be completed on the efile.form990.org site and transmitted with the Annual Transmittal to Hawaii at the same time that the electronic data is transmitted to the IRS.

➢Option 2: Form 990 may be completed on the efile.form990.org site <u>or</u> through any other system, uploaded as a PDF file, and then transmitted with the Annual Transmittal.

➢Option 3: Form 990, if done by hand, can be converted to PDF format and uploaded. Then transmitted with the Annual Transmittal.

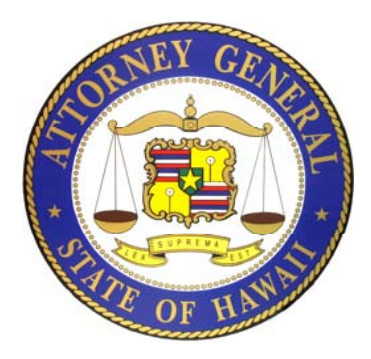

### **Completing the Annual Transmittal Process**

≻Your Login ID –Your Login ID is your organization's EIN without the dash, followed by a two digit number (i.e. 01, 02, etc.).

➢Create a New Filing. Organizations have three options for creating and submitting a Hawaii Charity Annual Financial Report. These options are based on whether your organization has already filed or needs to file Form 990 with the IRS.

➢Complete the Hawaii Charity Annual Financial Report by inputting the information requested on each screen in the electronic filing process.

≻Electronically "Sign" or Authenticate the filing.

➢Transmittal and Fee Payment. When the filing has been accepted, you will receive an courtesy email. This email will contain a link that will take you to the Hawaii Attorney General's website <a href="https://ag.ehawaii.gov/charity/fein.html">https://ag.ehawaii.gov/charity/fein.html</a> to pay your organization's Annual Fees.

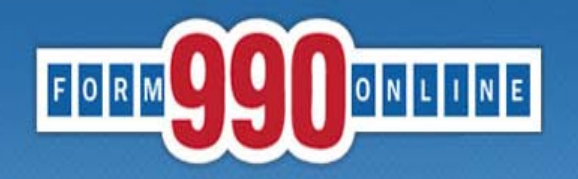

NATIONAL CENTER FOR at CHARITABLE STATISTICS the Institute

#### e-file and print your Form 990 and state registration forms

A simple way for nonprofit organizations to prepare & file tax returns

### To get started go to: Http://Efile.form990.org and click the "Login" button.

- · Error checking
- · Dedicated support staff
- · Tips & instructions embedded within forms
- Convert returns into PDFs for easy printing & sharing
- Internet Explorer & Firefox compatible (details)

#### News

 March 17, 2014: The Tax Year 2013 Form 990, 990-EZ and Form 8868 (request for

- 990-EZ -- requirements
- 990-N -- use epostcard.form990.org
- 8868 extension request -- requirements
- State forms -- <u>Hawaii</u>, <u>Michigan</u> & <u>New York</u> available now. More <u>coming soon!</u>

#### Pricing

- FREE for organizations with less than \$100,000 in gross receipts
- Starting at \$35 for larger organizations. Fee schedule (Updated 4/17/2012)

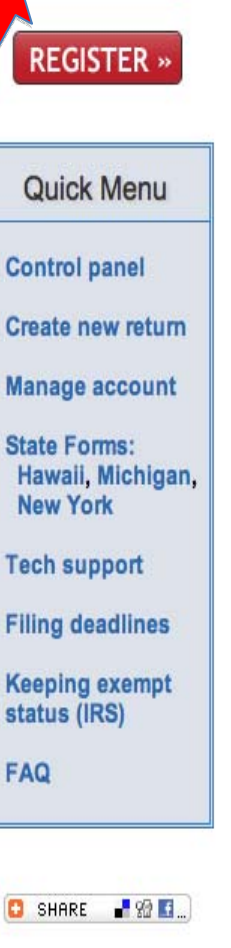

LOGIN »

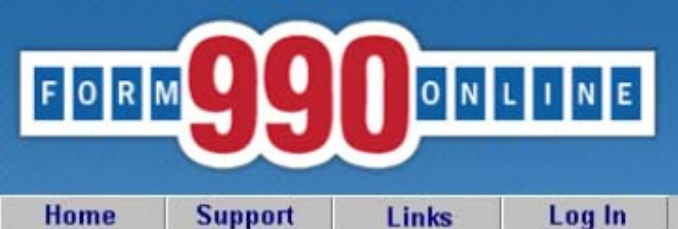

Do not

person

must lo

Login

NOTICE: 8/28/2014 9:40 am (eastern): The maintenance is complete. You may access the system now.

Recent versions of Firefox have problems viewing some PDF files (including ours). Click here for details

You can use our system to electronically file both your IRS Form 990/990-EZ and your NY CHAR500. Details

You have requested an option that requires you to login.

If you do not remember your Login ID: For Nonprofits, your Login ID is the EIN of your organization (without the dash) plus a sequential number starting with 01. So for EIN 00-1234567, the first Login ID created would be 00123456701, the second Login ID would be 00123456702, and so on. If you know your Login ID, but do not remember your password, enter your Login ID below and click the 'Email Password' button. The system will send your password to the email addres we have on file for you.

Please enter your login ID and password:

| Login ID<br>Password                         |        |                                 |  |
|----------------------------------------------|--------|---------------------------------|--|
| share your Password or allow another         |        | Log In Cancel<br>Email Password |  |
| <mark>g in with their own user login.</mark> | have a | Request Login ID                |  |

Questions or problems regarding this web site should be directed to Tech Support Concerned about your privacy? Please view our privacy policy. This website is best viewed with Microsoft Internet Explorer 6.0+ or Mozilla Firefox with a screen resolution of 1024 X 768. Copyright © 1999 - 2014 the NCCS/NASCO E-Filing Site. All rights reserved. Last modified: April 25, 2014.

new format. The change adds a few additional questions to the Annual Transmittal and renames the Registration form from the Unified Registration Statement (URS) to the Hawaii Initial Registration form (HIR). You can contact tech support at <a href="mailto:support@form990.org">support@form990.org</a> or the Hawaii Attorney General's Office at <a href="mailto:ATG.Charities@hawaii.gov">ATG.Charities@hawaii.gov</a> if you have any questions.

- If e-filing Form 990/990-EZ, once you have marked your return as complete, send your signed 8453-EO Signature Form by email to <u>signatureforms@form990.org</u> or by fax to 866-699-3916. If you send it by email, please include your EIN in the subject or body of the email. Note: Please do not post your signature form at a "secure" website and email us a link for security reasons, we cannot access files on third party servers.
- If emailing our Technical Support staff with questions at support@form990.org, please include your EIN.
- · Always check your junk/spam folders for our incoming emails.
- If you do not remember your password, you can reset it. We cannot send you your password. Here are the instructions to reset your password.
- View our list of Common Tech Support Topics containing answers to your common Tech Support questions.
- Technical Support hours are: M-F, 9:00 am to 5:00 pm (eastern time)

|      |                                                  | Filing List                  |                                      |                                         |
|------|--------------------------------------------------|------------------------------|--------------------------------------|-----------------------------------------|
| Sele | ct the Organization you would like to work with: | Test (99-8888887)            | the Transmittal                      |                                         |
|      | select "Create a New Filing."                    | Create a New Filing          | a particular fisc<br>Control Panel a | al year, check the<br>nd select to EDIT |
|      | To croate a new Annual Transmittal               | Dept of the Attorney General | started a Annua                      | al Transmittal for                      |

|             | Click on the Action Icon to the right of the filing you want to access. See the legend (below) for a description of the actions. |            |            |        |      |                  |           |  |                              |
|-------------|----------------------------------------------------------------------------------------------------|------------|------------|--------|------|------------------|-----------|--|------------------------------|
| Tax<br>Year | Tax<br>YearStart DateEnd DateCreated OnFiling TypeIRS<br>FormState<br>FormsStatus                                                |            |            |        |      |                  |           |  | Action<br>(see Legend below) |
| 2018        | 1/1/2018                                                                                                    | 12/31/2018 | 06/07/2019 | Return | None | HI URS           | Accepted  |  | $\mathbf{P}$                 |
| 2017        | 1/1/2017                                                                                                    | 12/31/2017 | 06/10/2019 | Return | None | HI TransmittalV2 | Edit Mode |  | / 🔎 📰 🗮 🗟                    |

Quick MenuManage User AccountsTechnical SupportFAQParticipating StatesE-Filing StepsRequirements and TipsFiling Deadlines

## Action LegendImage: Edit a Return in FilingImage: Edit a Return DatesImage: Change ReturnDatesImage: Delete FilingImage: Authenticate FilingImage: Pay 990 Online Usage FeeImage: Add New Form to Filing

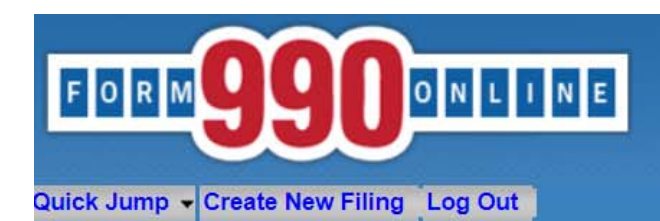

Create Filing Process (Filing Info)

User: 11900210501 - Deputy Attorney General (NonProfit)

#### Welcome to the 990 Online Return and Charity Registration Creation Process

#### This is the starting place for creating returns and registrations in the 990 Online and Online State Charity Registration System.

| This process walks you through the steps of creating a new 99<br>990) or a group of related returns (such as a Form 990, a Sta<br>Pennsylvania) which are created and electronically filed as a g | 90 Online filing. A 990 Online filing can be entered, the start date is group. |
|----------------------------------------------------------------------------------------------------|--------------------------------------------------------------------------------|
| To begin the process, please enter the start and end dates for                                                                                                    | r the reporting period (i.e the fiscal year wh automatically populate, but     |
| Next button below. You may access more information by click                                                                                                    | ing the help icon associated with each queshit can be manually changed.        |
| Organization EIN:                                                                                                    | 11-9002105                                                                     |
| Organization Name                                                                                                    | Hawaii Tax & Charaes                                                           |
| Tax Period Start Date                                                                                                    | ① 01/01/2018                                                                   |
| Tax Period End Date                                                                                                    | (2) 12/31/2018                                                                 |
| [                                                                                                    | Cancel Next >>                                                                 |

Questions or problem Concerned about you This website best via Current Web Page: H Copyright © 1999 -Last modified: June

The first annual financial report that your organization must submit to the Hawaii Attorney General's office is for the fiscal year following the fiscal year that the organization used to complete its Registration.

Example: The organization completed the Registration using its fiscal information for the period of 1/1/2018-12/31/2018. The first annual financial report that the organization will need to file with the Hawaii Attorney General's office is for the period of 1/1/2019 - 12/31/2019.

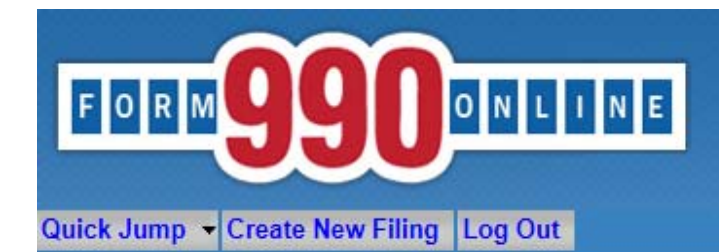

Create Filing Process (Return Info)

User: 11900201501 - Deputy Attorney General, Hawaii Tax & Charities (NonProfit)

This pages allows you to specify the IRS form you wish to create. It also allows you to specify if you wish to create state filings.

| Please select the type of IRS form to file (if any)                                                                                                    | << Back Cancel Next >>                 | <ul> <li>Please select form</li> <li>Form 8868 - Extension</li> <li>Form 990</li> <li>Form 990-EZ</li> </ul> |  |
|----------------------------------------------------------------------------------------------------|----------------------------------------|----------------------------------------------------------------------------------------------------|--|
| Questions or problems regarding this web site should be directed to <u>Tech Support</u><br>Concerned about your privacy? Please view our <u>privacy</u> policy.<br>This website is best viewed with Microsoft Internet Explorer 5.5+ or Mozilla Fire<br>Current Web Page: Form990Main - CreateNew ReturnInfo | fox with a screen resolution of 1024 X | Not filing an IRS form                                                                                       |  |
| Copyrige Unless the organization wants                                                                                                    | to simultaneously                      | file a Form 990 or                                                                                           |  |

990-EZ with the IRS, select "Not filing an IRS Form."

If the organization wants to file a Form 990 or 990-EZ with the IRS <u>and</u> complete an Hawaii Charity Annual Financial Report at the same time, select either the Form 990 or 990-EZ. The Form 990-N cannot be filed through the efile site.

**NOTE:** You <u>cannot</u> complete the Form 8868 – Extension <u>and</u> an Hawaii Charity Annual Financial Report at the same time.

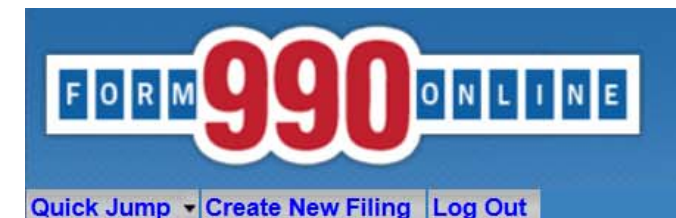

#### Create Filing Process (Return Info)

User: 99888888701 - Deputy Attorney General, Test (NonProfit)

#### This page allows you to specify the form you wish to create and file with the IRS. It also allows you to specify whether you wish to create any state forms to file with participating states.

Note: If you have already filed your Form 990/990-EZ with the IRS and you want to attach a PDF copy of it to a State Form for a participating state, please select the "Not filing a form with the IRS" option below and select "Yes" on the question asking if you will be filing any forms with participating states.

| Please select the type of form to create and file with                   | the IRS (if any)   | 🕐 Not filing a form with | the IRS | • |
|--------------------------------------------------------------------------|--------------------|--------------------------|---------|---|
| Are you going to create and file state forms with par                    | ticipating states? | ⑦ Yes ▼     Next >>      | Select  |   |
| Ouestions or problems regarding this web site should be directed to Tech | Support.           |                          |         |   |

Concerned about your privacy? Please view our privacy policy.

This website best viewed on a desktop or laptop/notebook computer with a screen resolution of 1024 X 768.

Current Web Page: Form990Main - CreateNew ReturnInfo

Copyright © 1999 - 2019 Civic Leadership Project, Inc. All rights reserved.

Last modified: June 3, 2019.

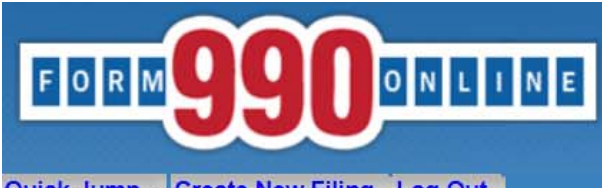

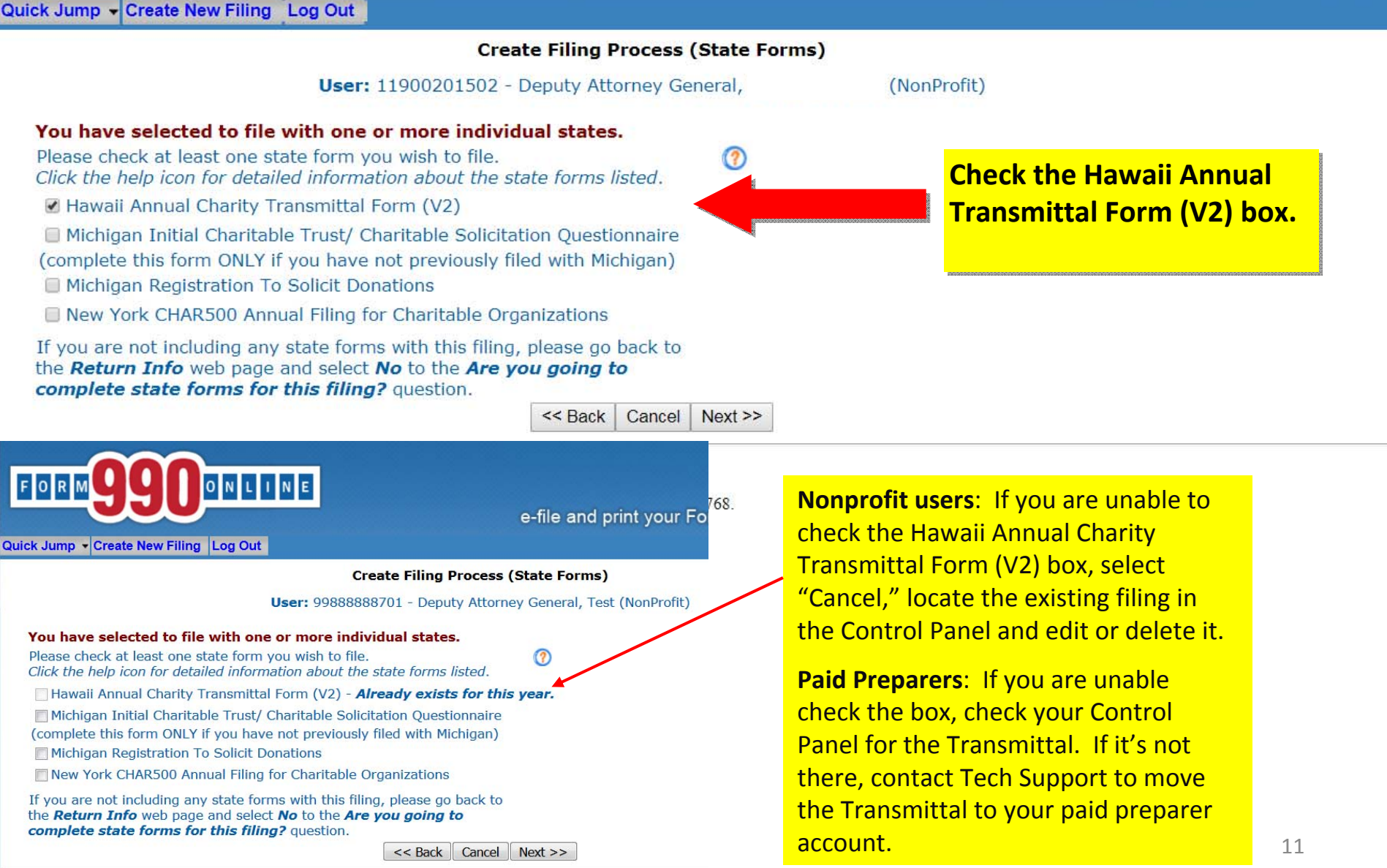

Questions or problems regarding this web site should be directed to Tech Support.

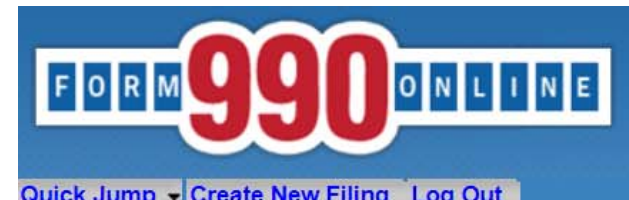

|                                                                                                    | Create Filing Process (                                                                                                    | (Summary)                                                                                                    |
|----------------------------------------------------------------------------------------------------|----------------------------------------------------------------------------------------------------|----------------------------------------------------------------------------------------------------|
| C                                                                                                    | User: 11900201502 - Deputy Attorney Gene                                                                                                    | eral, De Check that the organization is filing a                                                                                                    |
| Organization EIN:                                                                                                    | 11-0002015                                                                                                    | Hawai Ainaa charty Hanshittar tom.                                                                                                    |
| Organization Name:                                                                                                    | Hawaii Tay & Charities                                                                                                    | Check if the organization also selected to                                                                                                    |
| Tax Period Start Date:                                                                                                    | 01/01/2015                                                                                                    | file a Form 000/000 F7 with the IPS                                                                                                    |
| Tax Period End Date:                                                                                                    | 12/31/2015                                                                                                    | ille a Form 990/990-E2 with the IRS.                                                                                                    |
| IRS form:                                                                                                    | Not filing a form with the IRS                                                                                                    | If the information is correct select "Finish"                                                                                                    |
| Form Delivery:                                                                                                    | E-file                                                                                                    | in the information is correct, select ministr.                                                                                                    |
| The following state forms have                                                                                                    | e been selected for filing:                                                                                                    |                                                                                                    |
| 666 5566 V12681 5 1651                                                                                                    | tere nan san                                                                                                    |                                                                                                    |
| Hawaii Annual Charity Tra<br>If the above information is<br>will save the information you I                                                                                                    | nsmittal Form (V2)<br>correct, you are ready to start entering the<br>nave entered here and will send you to the 990 C                                                                                                    | e data into this filing. When you click the <i>Finish</i> button, the system<br>Online system so you can begin entering information for the State        |
| Hawaii Annual Charity Tra<br>If the above information is<br>will save the information you I<br>Charity Forms you have select                                                                                                    | nsmittal Form (V2)<br>correct, you are ready to start entering the<br>have entered here and will send you to the 990 C<br>red.<br>Yerevious Finish                                                                                                    | e data into this filing. When you click the <i>Finish</i> button, the system Online system so you can begin entering information for the State           |
| Hawaii Annual Charity Tra<br>If the above information is<br>will save the information you I<br>Charity Forms you have select<br>estions or problems regarding this web sin<br>cerned about your privacy? Please view<br>s website best viewed on a desktop or lap<br>rent Web Page: Form990Main - CreateN<br>pyright<br>t moc If you need to                                         | nsmittal Form (V2)<br>correct, you are ready to start entering the<br>have entered here and will send you to the 990 C<br>red.<br><pre> </pre> <pre> </pre> | e data into this filing. When you click the <i>Finish</i> button, the system<br>Online system so you can begin entering information for the State        |
| Hawaii Annual Charity Tra<br>If the above information is<br>will save the information you I<br>Charity Forms you have select<br>estions or problems regarding this web sin<br>cerned about your privacy? Please view<br>s website best viewed on a desktop or lap<br>rent Web Page: Form990Main - CreateN<br>pyright<br>t mod<br>If you need to<br>anything chock                    | nsmittal Form (V2) correct, you are ready to start entering the have entered here and will send you to the 990 C ed. Sector Start entering the should be directed to Tech Support. Support of the solution of 1024 X 768 Support Support Supp                         | e data into this filing. When you click the <i>Finish</i> button, the system<br>Online system so you can begin entering information for the State        |
| Hawaii Annual Charity Tra<br>If the above information is<br>will save the information you I<br>Charity Forms you have select<br>estions or problems regarding this web sin<br>accrned about your privacy? Please view<br>s website best viewed on a desktop or lag<br>rent Web Page: Form990Main - CreateN<br>pyrigh<br>t mod<br>If you need to<br>anything, chect                   | nsmittal Form (V2)<br>correct, you are ready to start entering the<br>have entered here and will send you to the 990 C<br>red.<br><pre> </pre> <pre> </pre> <pre></pre>  | <b>a data into this filing.</b> When you click the <i>Finish</i> button, the system<br>Online system so you can begin entering information for the State |
| Hawaii Annual Charity Tra<br>If the above information is<br>will save the information you I<br>Charity Forms you have select<br>estions or problems regarding this web sin<br>cerned about your privacy? Please view<br>s website best viewed on a desktop or lap<br>rent Web Page: Form990Main - CreateN<br>pyright<br>t mod<br>If you need to<br>anything, check<br>"Previous" but | nsmittal Form (V2)<br>correct, you are ready to start entering the<br>have entered here and will send you to the 990 C<br>red.<br><pre> </pre> <pre> </pre> | e data into this filing. When you click the <i>Finish</i> button, the system<br>Online system so you can begin entering information for the State        |

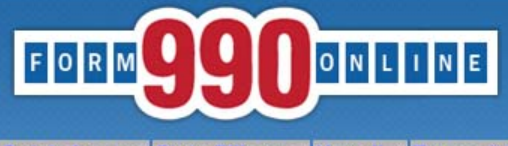

Quick Jump 

State Filings 
Hawaii 
Transmittal 
Start Page Log Out

#### State Registration Electronic Filing Hawaii Transmittal

Organization: Hawaii Tax & Charities EIN: 11-9002015 Tax Year: 2013

Welcome to the State Registration E-Filing System for Hawaii.

You are are about to create a Hawaii Annual Transmittal Form.

| If your organization | has filed o | r is going | to file a Form | 990 or I | Form 990EZ | with the IRS, | the Annual | Transmittal F | Form is use | d to do the |
|----------------------|-------------|------------|----------------|----------|------------|---------------|------------|---------------|-------------|-------------|
| following:           |             |            |                |          |            |               |            |               |             |             |

1. To Upload a PDF of your organization's IRS Form 990/990EZ and submit it to the State of Hawaii, and

2. To complete information not available on the IRS Form 990/990-EZ and submit it to the State of Hawaii; and

3. To Upload a PDF of your organization's audited financial statement (if required) and submit it to the State of Hawaii.

If your organization files a Form 990N with the IRS (the "e-postcard") or does not file a Form 990/990EZ with the IRS, the Annual Transmittal Form is used to do the following:

1. To complete organizational information and submit it to the State of Hawaii, and

2. To prepare and electronically submit an annual financial report with the Department of the Attorney General, State of Hawaii.

Select the <u>Edit Transmittal</u> button below to begin the process of creating your Hawaii Annual Transmittal.

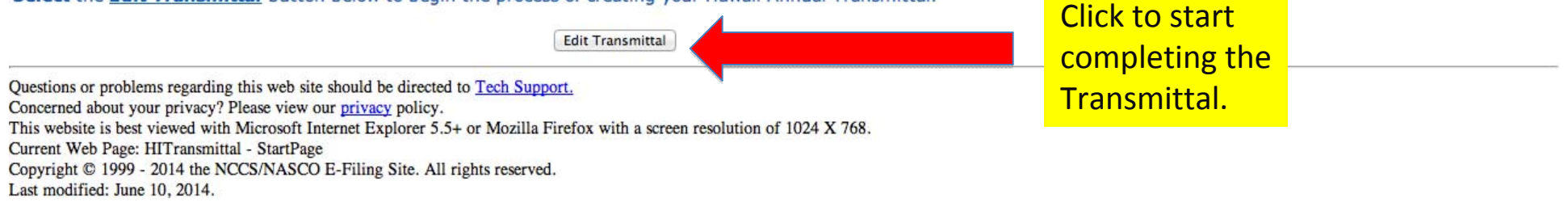

## FORM

#### e-file and print your Form 990 and state registration forms

Quick Jump - State Filings - Hawaii - Transmittal (V2) - General Information Log Out

|                                                                                                    | General Information                                                                                       |                              |
|----------------------------------------------------------------------------------------------------|----------------------------------------------------------------------------------------------------|------------------------------|
|                                                                                                    | << Back Undo Changes Save Next >>                                                                         |                              |
| Organizat                                                                                                    | ion: Hawaii Tax & Charities EIN: 11-9002015 Tax Year: 203                                                 | .5                           |
| Please enter the information for the actual of agents or other parties.<br>The filing will be rejected if the information p | organization. Do not enter the information for the authorized provided below is not for the organization. | ]                            |
| Federal employer ID number (EIN)                                                                                            | 11-9002015                                                                                                | Follow the prompts for the   |
| For the fiscal year beginning                                                                                               | 01/01/2015                                                                                                | permissible characters for   |
| For the fiscal year ending                                                                                                  | 12/31/2015                                                                                                | each line.                   |
| 1 Name of organization on file with the IRS                                                                                 | Hawaii Tax & Charities                                                                                    | Impermissible characters and |
|                                                                                                    |                                                                                                    | extra spaces will result in  |
| 2 Organization's mailing address                                                                                            | 2                                                                                                    | error messages.              |
| <sup>a</sup> Country                                                                                                    | a 🕐 United States 🔹 🔹                                                                                     |                              |
| b Address Line - 1                                                                                                    | 425 Queen Street                                                                                          |                              |
| C Address Line - 2                                                                                                    | د (۲)                                                                                                    |                              |
| d City                                                                                                    | → <sup>d</sup> ⑦ Honolulu                                                                                 |                              |
| e State                                                                                                    | e 🕜 Hawaii 🔹 🔹                                                                                            |                              |
| f Zip Code                                                                                                    | f 🕐 96813                                                                                                 |                              |
| <sup>3</sup> Organization's telephone number                                                                                | ▶ 3 ⑦ 808-586-1480                                                                                        |                              |
| 4 Organization's email address                                                                                              | 🛏 🏹 atg.charities@hawaii.gov                                                                              |                              |
|                                                                                                    | << Back Undo Changes Save Next >>                                                                         |                              |

Note: If you skip entering information into a mandatory field and select "Save" or "Next," an error message will appear. You may check the "Skip Current Page Validation" box to move on; however, you will need to go back and fill in the information to be able to complete the Annual Financial Report process.

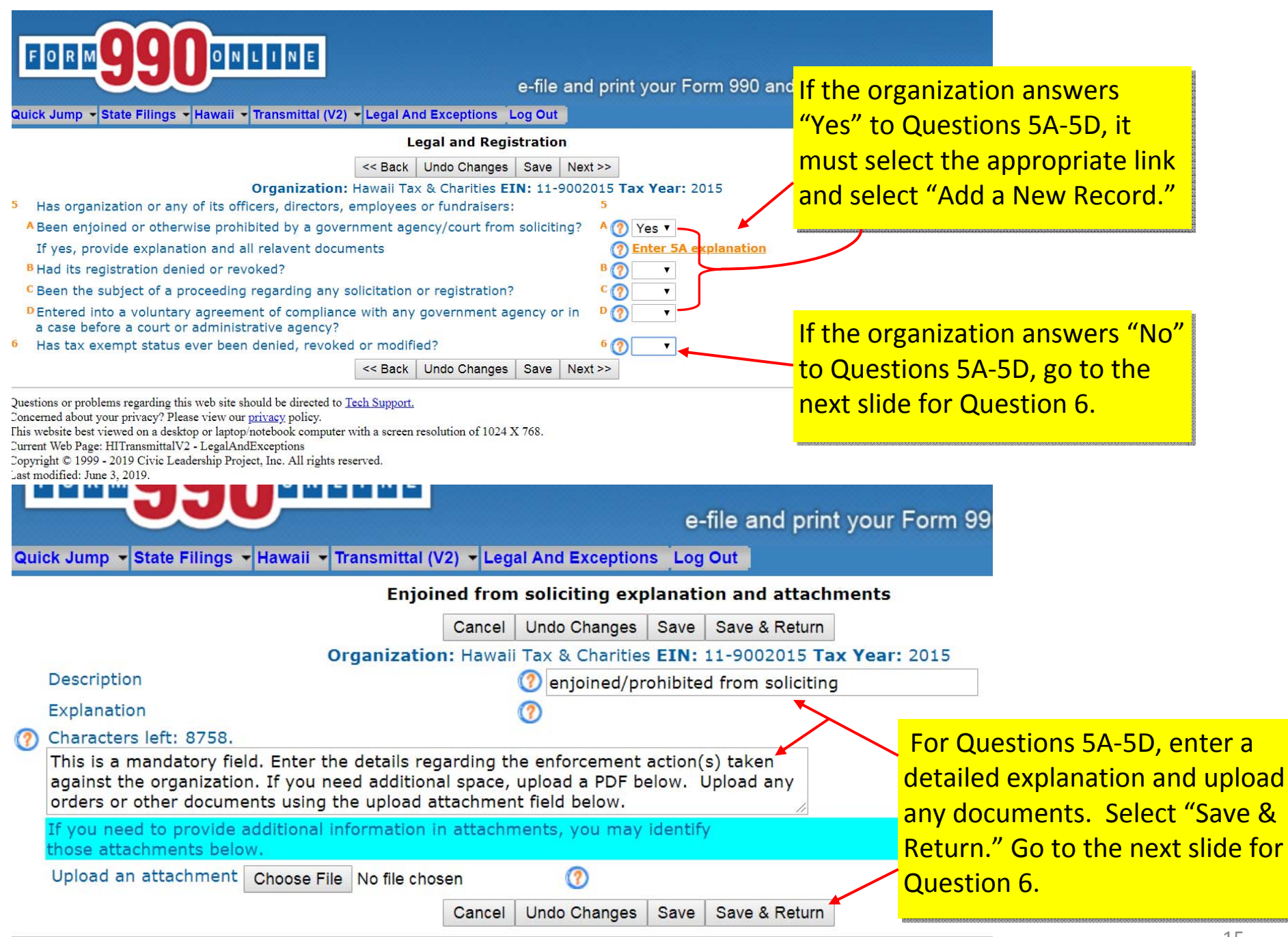

Questions or problems regarding this web site should be directed to Tech Support.

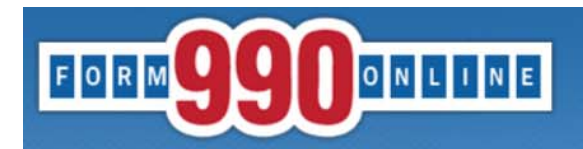

Quick Jump - State Filings - Hawaii - Transmittal (V2) - Legal And Exceptions Log Out

e-file and print your Form 990 and state registration forms

#### Legal and Registration If the organization's tax exempt << Back Undo Changes Save Next >> status has ever been **DENIED**, Organization: Hawaii Tax & Charities EIN: 11-9002015 Tax Year: 2015 5 Has organization or any of its officers, directors, employees or fundraisers: 5 **REVOKED or MODIFIED**. select A Been enjoined or otherwise prohibited by a government agency/court from soliciting? A (? ٠ "Yes" and follow the link to <sup>B</sup> Had its registration denied or revoked? B ? • enter details about the event(s). <sup>C</sup> Been the subject of a proceeding regarding any solicitation or registration? C (? . <sup>D</sup> Entered into a voluntary agreement of compliance with any government agency or in DO . a case before a court or administrative agency? 6 Has tax exempt status every been denied, revoked or modified? 6 (?) Yes 🔻 If yes, provide full written explanation and all relevant documents. Enter 6 explanation << Back Undo Changes Save Next >> Questions or problems regarding this web site should be directed to Tech Support. Once Ouestions 5 & 6 are Concerned about your privacy? Please view our privacy policy. complete, select "Next" to continue. Quick Jump + State Filings + Hawaii + Transmittal (V2) + Legal And Exceptions Log Out IRS denied, revoked, etc. explanation and attachments Cancel Undo Changes Save Save & Return Organization: Hawaii Tax & Charities EIN: 11-9002015 Tax Year: 2015 Description ① Tax Exempt Status Revoked/Modified/Denied Explanation Characters left: 8767. This is a mandatory field. Enter the details regarding the denial, revocation or modification of the organization's tax exempt status. If you need additional space or need to upload documents, use the upload attachment field below. f you need to provide additional information in attachments, you may identify those attachments below Upload an attachment Choose File No file chosen Cancel Undo Changes Save Save & Return

Questions or problems regarding this web site should be directed to Tech Support.

Concerned about your privacy? Please view our privacy policy.

This website best viewed on a desktop or laptop/notebook computer with a screen resolution of 1024 X 768.

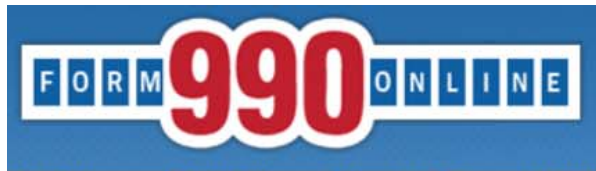

Quick Jump - State Filings - Hawaii - Transmittal (V2) - Receive Process and Loans Log Out

Receive process and loans to/from persons of interest This is an optional field. If the << Back Undo Changes Save Next >> organization chooses to name an Organization: Hawaii Tax & Charities EIN: 11-9002015 Tax Year: 2015 agent for service of process, it should select to "Enter Details" If you do not identify a registered agent, pursuant to section 467B-16, Hawaii Revised Statutes, the organization is considered to have irrevocably designated the Hawaii AG as its agent and enter it on the next screen. for service of process for actions and proceedings relating to chapter 467B. 7 (?) Enter Details 7 Receive Service of Process (Registered Agent) 8 Did the organization borrow from, or make any loans to, any officer, director, trustee, 8 7 ۲ or key employee or were any such loans made in a prior year and still outstanding at the end of the tax year covered by this return? << Back Undo Changes Save Next >> The organization must answer Questions or problems regarding this web site should be directed to Tech Support. whether it received or made any such Concerned about your privacy? Please view our privacy policy. This website best viewed on a desktop or laptop/notebook computer with a screen resolution of 1024 X 768. loans. Current Web Page: HITransmittalV2 - ReceiveProcessLoans Copyright © 1999 - 2019 Civic Leadership Project, Inc. All rights reserved. Last modified: June 3, 2019. If the organization answers "No," select Next. If the organization answers "Yes," follow the "Enter Loans" link to provide details on each loan.

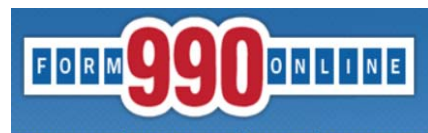

regardless of amount.

an interested person.

Order Name

e-file and print your Form 990 and state registratio

Quick Jump - State Filings - Hawaii - Transmittal (V2) - Receive Process and Loans Log Out

Loans to/from Interested Persons

Add a New Record Return Organization: Hawaii Tax & Charities EIN: 11-9002015 Tax Year: 2015

In addition to loans originally made between the organization and an interested person, report oans originally between the organization and a third party or between an interested person and a third party that were transferred so as to become a debt outstanding between the organization and

Oria Amount

Balance Due

Report details on loans, including salary advances and other advances and receivables (referred to collectively approans"). Report only loans between the organization and interested persons that are outstanding as of the end of the organization's taxyear. Report each loan separately and

Select "Add a New Record" to report each loan.

Enter the details of the loan. If you need additional space to explain the loan, upload a separate PDF below.

Select "Save & Return." To add

|            |                                                                                                    | Add a New Record Return                              |                                                                                                    | another loan select "Add a N                                                                                                    | New Record."                 |
|------------|----------------------------------------------------------------------------------------------------|------------------------------------------------------|----------------------------------------------------------------------------------------------------|----------------------------------------------------------------------------------------------------|------------------------------|
| Que<br>Con | stions or problems regarding this web site should be direct<br>cerned about your privacy? Please view our <u>privacy</u> policy                                                                                                    | cted to <u>Tech Support.</u><br>cy.                  |                                                                                                    | To Actum Back, sciect Actu                                                                                                    |                              |
| Qu         | FORM 9900NLIN                                                                                                    | e-file and prin                                      | nt your F                                                                                                    | ONLINE                                                                                                    | e-file and print v           |
|            |                                                                                                    | Loan to/from Interested Person                       | ick Jump - State Filings - Ha                                                                                           | waii - Transmittal (V2) - Receive Process and Loa                                                                                                    | ans log Out                  |
|            |                                                                                                    | Cancel Undo Changes Save Save & Deturn               | n                                                                                                    |                                                                                                    | no log out                   |
|            | Orga                                                                                                    | anization: Hawaii Tax & Charities EIN: 11-90/2015 1  | ſax Year:                                                                                                    | Loans to/from Interes                                                                                                    | sted Persons                 |
| a          | Debtor/Creditor Name:                                                                                                    |                                                      |                                                                                                    | Add a New Record Dele                                                                                                    | te All Return                |
|            | Name Tuna                                                                                                    |                                                      |                                                                                                    | Organization: Hawaii Tax & Charities EII                                                                                                    | N: 11-9002015 Tax Year:      |
|            | Person Name                                                                                                    | Person V                                             | port details on loans, includin                                                                                         | ng salary advances and other advances and rece                                                                                                    | eivables (referred to collec |
| b          | Pelationship with organization                                                                                                    | b John Smith                                         | tween the organization and in                                                                                           | nterested persons that are outstanding as of the                                                                                                    | end of the organization's    |
| c          | Relationship with organization                                                                                                    | John Smith is the President of the subject           | gardless of amount.                                                                                                    |                                                                                                    |                              |
| d          |                                                                                                    | d                                                    |                                                                                                    | and between the examination and an interactor                                                                                                    | l norson report loops oris   |
|            | Loan from organization                                                                                                    |                                                      | rty or between an interested                                                                                            | person and a third party that were transferred                                                                                                    | a person, report loans ong   |
| e          | Original principal amount                                                                                                    | e ⑦ 50.000                                           | interested person.                                                                                                    | person and a time party that were transiened a                                                                                                    |                              |
| f          | Balance due at end of tax year                                                                                                    | f ⑦ 50,000                                           | Order Name                                                                                                    | Orig Amou                                                                                                    | nt Balance Due               |
| g          | In Default?                                                                                                    | 9 🕐 🔻                                                | elete John Smith                                                                                                    | 50.00                                                                                                    | 00 50.000 Edit               |
| h          | Approved by board or committee?                                                                                                    | h 🕐 🔻                                                |                                                                                                    | 50,0                                                                                                    | JU JU,000 Luic               |
| i          | Written agreement                                                                                                    | i 🕐 🔻                                                |                                                                                                    | Add a New Record Dele                                                                                                    | te All Return                |
|            | If you need to provide additional information the second second s | ation in attachments, you may identify<br>ile chosen | stions or problems regarding this web<br>icerned about your privacy? Please vi<br>s website best viewed on a deckton or | b site should be directed to <u>Tech Support.</u><br>iew our <u>privacy</u> policy.<br>r lanton/notebook.computer with a screen resolution of 1024 X | 768                          |
|            |                                                                                                    | Cancel Undo Changes Save Save & Return               | n                                                                                                    |                                                                                                    |                              |

Questions or problems regarding this web site should be directed to Tech Support. Concerned about your privacy? Please view our privacy policy.

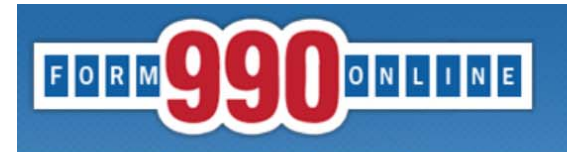

| Quick Jump 🔹 State Filings 👻 Hawaii 👻 Transmittal (V2) 👻                                                                                                    | Financial Information Qu                                                                                             | estion Log                                       | Out                                         |                                                                                                    |
|----------------------------------------------------------------------------------------------------|----------------------------------------------------------------------------------------------------|--------------------------------------------------|---------------------------------------------|----------------------------------------------------------------------------------------------------|
| •<br>Organization: Ha<br>If the organization has filed or is going to file a For                                                                                                    | Financial Information<br><< Back Undo Changes<br>awaii Tax & Charities EI<br>rm 990, Form 990-EZ or                  | mation<br>Save Next<br>N: 11-90020<br>Form 990-F | >><br>015 <b>Tax Year</b><br>F with the IRS | Select "YES" if the organization has filed or is<br>going to file a <b>Form 990</b> or <b>Form 990-EZ</b> with the<br>IRS |
| <ul> <li>you are required to attach a pdf copy of the IRS fili</li> <li>Please select <b>Yes</b> to the question below.</li> <li>If the organization has filed or is going to file a For</li> <li>or the organization is not required to file with the I</li> <li>additional financial information is required to be su</li> <li>Please select <b>No</b> to the question below. You will be</li> <li>Has the organization filed or is going to file a Form</li> </ul> | ing with the Hawaii Tran<br>rm 990-N (e-Postcard) w<br>IRS,<br>Ibmitted with the Hawaii<br>e asked to provide this a | vith the IRS<br>i Transmittal<br>dditional info  | ormation.                                   | You will be directed to complete the regular<br>Hawaii Transmittal and will need to use a<br>different filing guide.      |
| Questions or problems regarding this web site should be directed to Tec         Concerned about your privacy? Please view our privacy policy.         This website best viewed on a desktop or laptop/notebook computer wi         Current Web Page: HITransmittalV2 - FinancialInformationQuestion         Copyright © 1999 - 2019 Civic Leadership Project, Inc. All rights reser         Last modified: June 3, 2019.                                              | << Back Undo Changes < <u>ch Support.</u> ith a screen resolution of 1024 : rved.                                    | Save Yes<br>No                                   |                                             | Select "NO" if the organization files a<br>Form 990-N or has failed to file or does<br>not file any 990 forms.            |

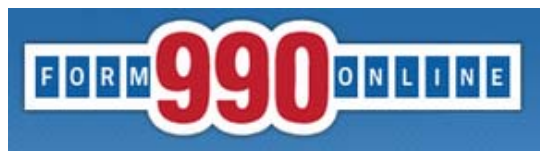

Quick Jump + State Filings + Hawaii + Transmittal (V2) + Revenue Log Out

#### Revenue

<< Back Undo Changes Save Next >>

10 ?

11 0

Organization: Test EIN: 99-8888887 Tax Year: 2017

#### Revenues

- 10 Contributions, gifts, grants, and similar amounts received
- Program service revenue including government fees and contracts
- 12 Membership dues and assessments
- 13 Investment income
- 148 Gross amount from sale of assets other than inventory
  - <sup>b</sup> Less: cost or other basis and sales expenses
  - Cain or loss from sale of assets other than inventory
- 15 Gaming and fundraising events
  - Gross income from gaming
  - <sup>b</sup> Gross income from fundraising events
  - (not including this amount of contributions reported on line 10)
  - Less: direct expenses from gaming and fundraising events
  - Net income or loss from gaming and fundrasing events

168 Gross sales of inventory, less returns and allowances

- <sup>b</sup> Less: cost of goods sold
- Cross profit or loss from sales of inventory
- 17 Other revenue
- 18 Total revenue

| -      | 1 | - |
|--------|---|---|
| 12 ⑦   |   | 0 |
| 13 🥐   |   | 0 |
| 148 ?  | 0 |   |
| b      | 0 |   |
| c      |   | 0 |
| 15 ?   |   |   |
| 8      | 0 |   |
| b      | 0 |   |
|        | 0 |   |
| c      | 0 |   |
| d      |   | 0 |
| 168 ?  | 0 |   |
| b      | 0 |   |
| c      |   | 0 |
| 17 (?) |   | 0 |
| 18     |   | 0 |
|        |   |   |

Save

Next >>

0

0

For additional guidance on Questions 10-17, refer to the IRS' instructions for Form 990-EZ.

Questions or problems regarding this web site should be directed to Tech Support.

Concerned about your privacy? Please view our privacy policy.

This website best viewed on a desktop or laptop/notebook computer with a screen resolution of 1024 X 768.

<< Back Undo Changes

Current Web Page: HITransmittalV2 - Revenue

Copyright © 1999 - 2019 Civic Leadership Project, Inc. All rights reserved.

Last modified: June 3, 2019.

| Guick Jump + State Filings + Hawaii + Transmittal (V2) + Expenses Log | Out         |                  |
|-----------------------------------------------------------------------|-------------|------------------|
|                                                                       | Expenses    |                  |
| << Back Undo                                                          | Changes Sa  | ave Next >>      |
| Organization: Test E                                                  | IN: 99-8888 | 887 Tax Year: 20 |
|                                                                       |             |                  |
| Expenses<br><sup>19</sup> Grants and similar amounts paid             | 19 @        | 0                |
| 20 Benefits naid to or for members                                    | 20 @        | 0                |
| 21 Salarias other componentian and employee benefits                  | 21 @        |                  |
| Salaries, other compensation, and employee benefits                   |             | 0                |
| 22 Professional fees and other payments to independent contractors    | 22 (?)      | 0                |
| <sup>23</sup> Occupancy, rent, utilities, and maintenance             | 23 ⑦        | 0                |
| Printing, publications, postage, and shipping                         | 24 7        | 0                |
| 25 Other expenses                                                     | 25 0        | 0                |

For additional guidance on Questions 19-27, refer to the IRS' instructions for Form 990-EZ.

<< Back Undo Changes Save Next >>

26

27 (?)

0

0

Questions or problems regarding this web site should be directed to Tech Support.

Concerned about your privacy? Please view our privacy policy.

27 Total Program Service Expenses

(Enter total of program service expenses) (included in expenses for lines 19-25)

This website best viewed on a desktop or laptop/notebook computer with a screen resolution of 1024 X 768.

Current Web Page: HITransmittalV2 - Expenses

Copyright © 1999 - 2019 Civic Leadership Project, Inc. All rights reserved.

Last modified: June 3, 2019.

26 Total expenses

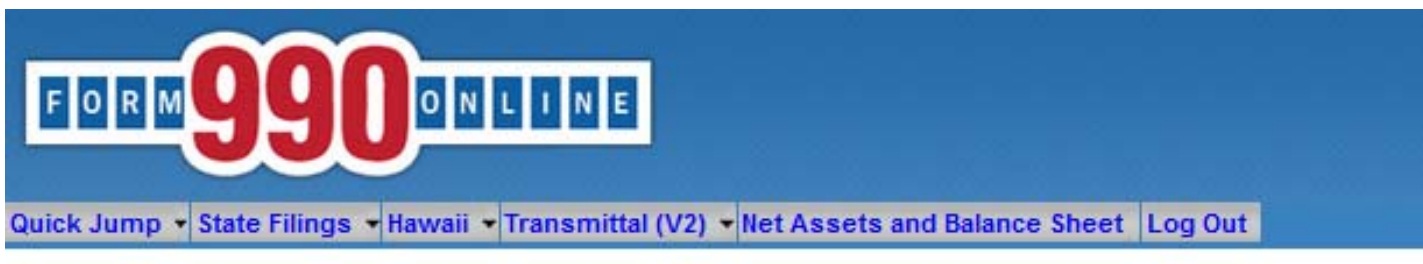

#### Net Assets and Balance Sheet

<< Back Undo Changes Save Next >>

Organization: Test EIN: 99-8888887 Tax Year: 2017

#### Net Assets

- 28 Excess or deficit for the year
- 29 Net assets or fund balances at beginning of year
- 30 Other changes in net assets or fund balances.
- 31 Net assets or fund balances at end of year

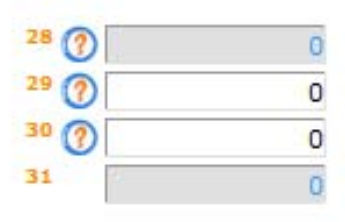

For additional guidance on Questions 29-36, refer to the IRS' instructions for Form 990-EZ.

#### **Balance Sheet**

32 Cash, savings, and investments

- 33 Land and buildings
- 34 Other assets
- 35 Total assets
- 36 Total liabilites
- 37 Net assets or fund balances (Total assets - total liabilities)

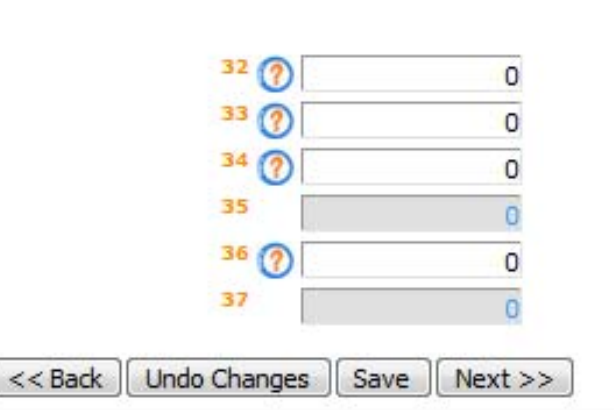

Questions or problems regarding this web site should be directed to Tech Support.

Concerned about your privacy? Please view our privacy policy.

This website best viewed on a desktop or laptop/notebook computer with a screen resolution of 1024 X 768.

Current Web Page: HITransmittalV2 - NetAssetsBalanceSheet

Copyright © 1999 - 2019 Civic Leadership Project, Inc. All rights reserved.

Last modified: June 3, 2019.

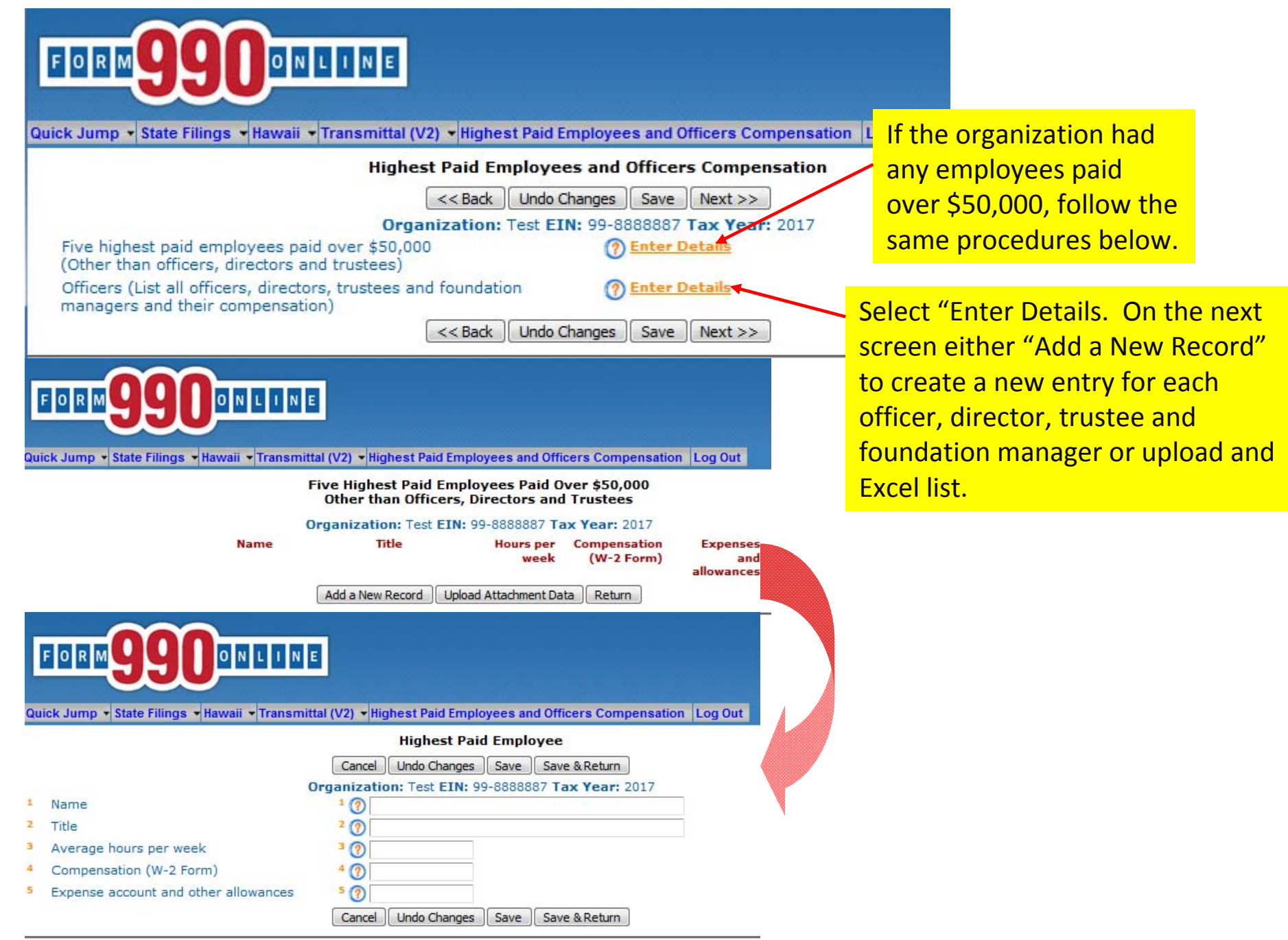

Questions or problems regarding this web site should be directed to <u>Tech Support</u>. Concerned about your privacy? Please view our privacy policy.

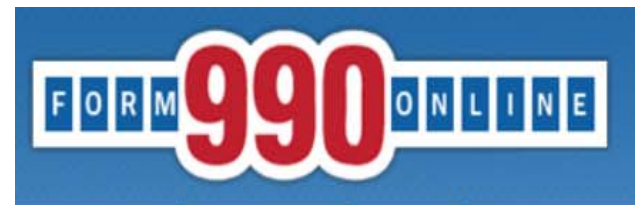

Quick Jump - State Filings - Hawaii - Transmittal (V2) - Financial Attachments Log Out

#### **Audited Financial Attachments**

< < Back Undo Changes Save Next >>

Organization: Test EIN: 99-8888887 Tax Year: 2017

| Under Hawaii law, a charitable organization required to obtain an audit report by a governmental authority or a third party must |
|----------------------------------------------------------------------------------------------------|
| upload an audit report that will be included in the Hawaii annual transmittal.                                                   |

?

Upload an attachment Browse... No file selected.

Audited Financials

<< Back Undo Changes Save Next >>

 Questions or problems regarding this we are should be directed to Tech Support.

 Concerned al Concerned al Con

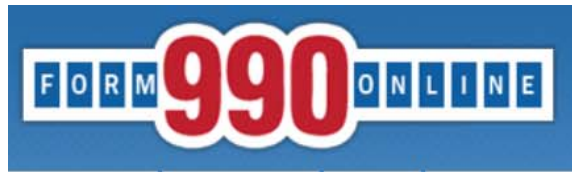

Quick Jump - State Filings - Hawaii - Transmittal (V2) - Signature Log Out

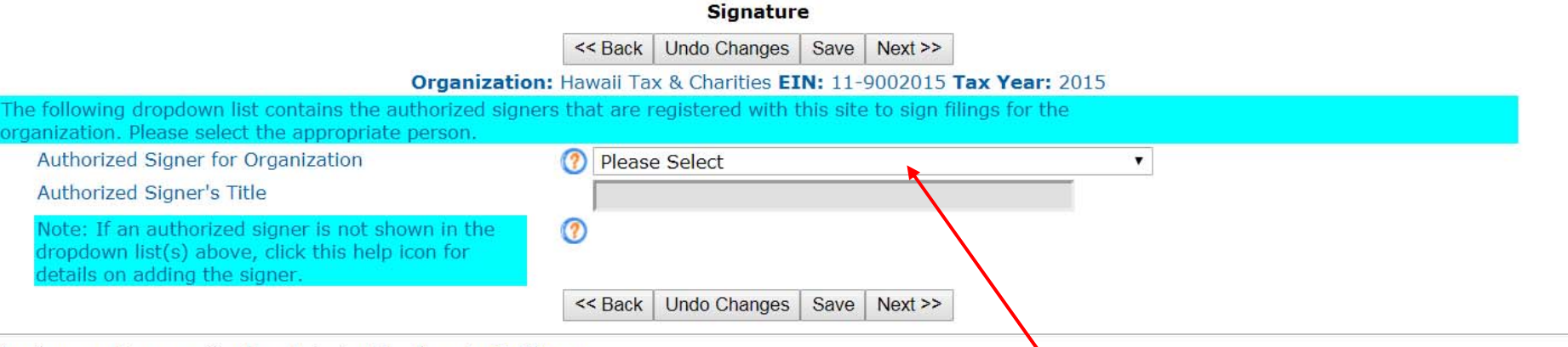

Questions or problems regarding this web site should be directed to Tech Support

<sup>Co</sup> The authorized signer must be either an OFFICER or an ະພ<mark>ຸລppointed AGENT of the charitable organization.</mark>

La

If the authorized signer is NOT an OFFICER of the charitable organization, the signer must submit written delegation signed by an OFFICER to the Hawaii Dept. of the Attorney General.

The pull down menu will list the following:

 Individuals who have active Nonprofit Accounts with the authority to sign on behalf of the organization;

 Paid Preparer account used to complete the Annual Report. (Paid Preparers, if your name is listed twice, sign in to your Nonprofit Account and change the signature setting to "No." Sign back in to your Paid Preparer account to authenticate.)

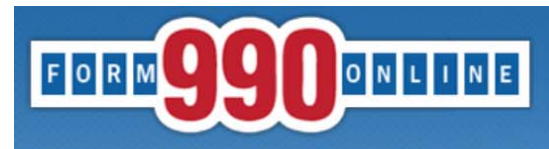

| Quick Jump - State Filings                                                                                                    | ✓ Hawaii ✓ Transmittal (V2) ✓ What Next Log Out                                                                                                    |                                                                                       |  |  |  |  |
|----------------------------------------------------------------------------------------------------|----------------------------------------------------------------------------------------------------|---------------------------------------------------------------------------------------|--|--|--|--|
| Home                                                                                                    | What To Do Next                                                                                                    |                                                                                       |  |  |  |  |
| Status Page                                                                                                    | Organization: Hawaii Tax & Charities EIN: 11-9002015 Tax Year: 2015                                                                                                    |                                                                                       |  |  |  |  |
| Verify Current Form                                                                                                    | <b>_</b>                                                                                                    |                                                                                       |  |  |  |  |
| Verify Filing Verify only<br>Generate and View PDFs                                                                                                    | the unrent form for this form by selecting <b>Quick Jump -&gt; Verify Currer</b> pake the necessary corrections. The state filing cannot be marked o                                                                   | nt Form. Any error that exist on the form are<br>complete until all errors are fixed. |  |  |  |  |
| Hawaii State Information<br>once you have completed<br>generate and view the PDF                                                                                                    | and verified the information, you should generate the PDF reports for<br>Freports select <b>Quick Jump -&gt; Generate and View PDE's</b>                                                                               | Use the Quick Jump menu to:                                                           |  |  |  |  |
| When you are satisfied tha <b>Filing</b> . This process verifie initiates the generation of                                                                                                    | It the forms are correct and complete, you can set the state filings a<br>is all the state filing forms, allows you not mark the filing as comple<br>new PDF reports and returns you to the Form 990 status page. From | ✓ "Verify Current Form" to display                                                    |  |  |  |  |
| filing process.                                                                                                    |                                                                                                    | any errors or missing information in                                                  |  |  |  |  |
| After the filing is complete, it is transmitted to the IRS. The IRS makes this transmittal filing a 24-48 hours. After Hawaii picks up the filing, they acknowledge that it has been received. Thi filer's email address. This email contains a link to the Hawaii payment site for you to make th |                                                                                                    | your annual report.                                                                   |  |  |  |  |
| hours after receiving the a                                                                                                    | cknowledgement email prior to trying to make a payment.                                                                                                    | ✓ "Generate and View PDFs" to get a                                                   |  |  |  |  |
|                                                                                                    | << Back                                                                                                    | PDF copy of the unsigned report.                                                      |  |  |  |  |
| Questions or problems regarding the<br>Concerned about your privacy? Ple<br>This website best viewed on a desk                                                                                                    | nis web site should be directed to <u>Tech Support.</u><br>ase view our <u>privacy</u> policy.<br>ctop or laptop/notebook computer with a screen resolution of 1024 X 768.                                             | ✓ "Verify Filing" to ensure there are                                                 |  |  |  |  |
| iavascript: doPostBackCctI00\$ctI00\$M1C\$                                                                                                    | cMainMenu 469:"\\VerifvCurrentForm")                                                                                                    | no incomplete fields or errors before                                                 |  |  |  |  |
|                                                                                                    |                                                                                                    | signing the report.                                                                   |  |  |  |  |

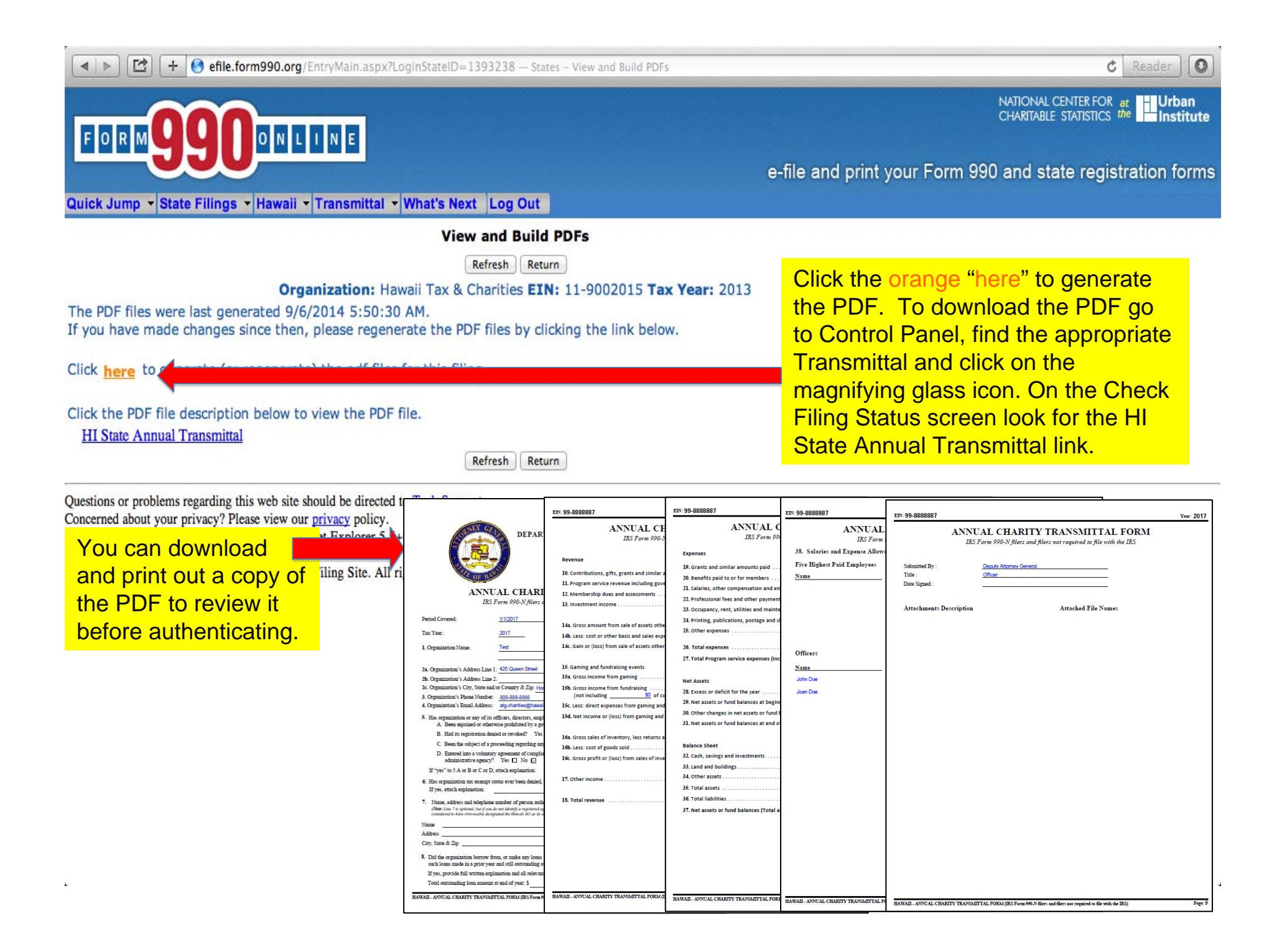

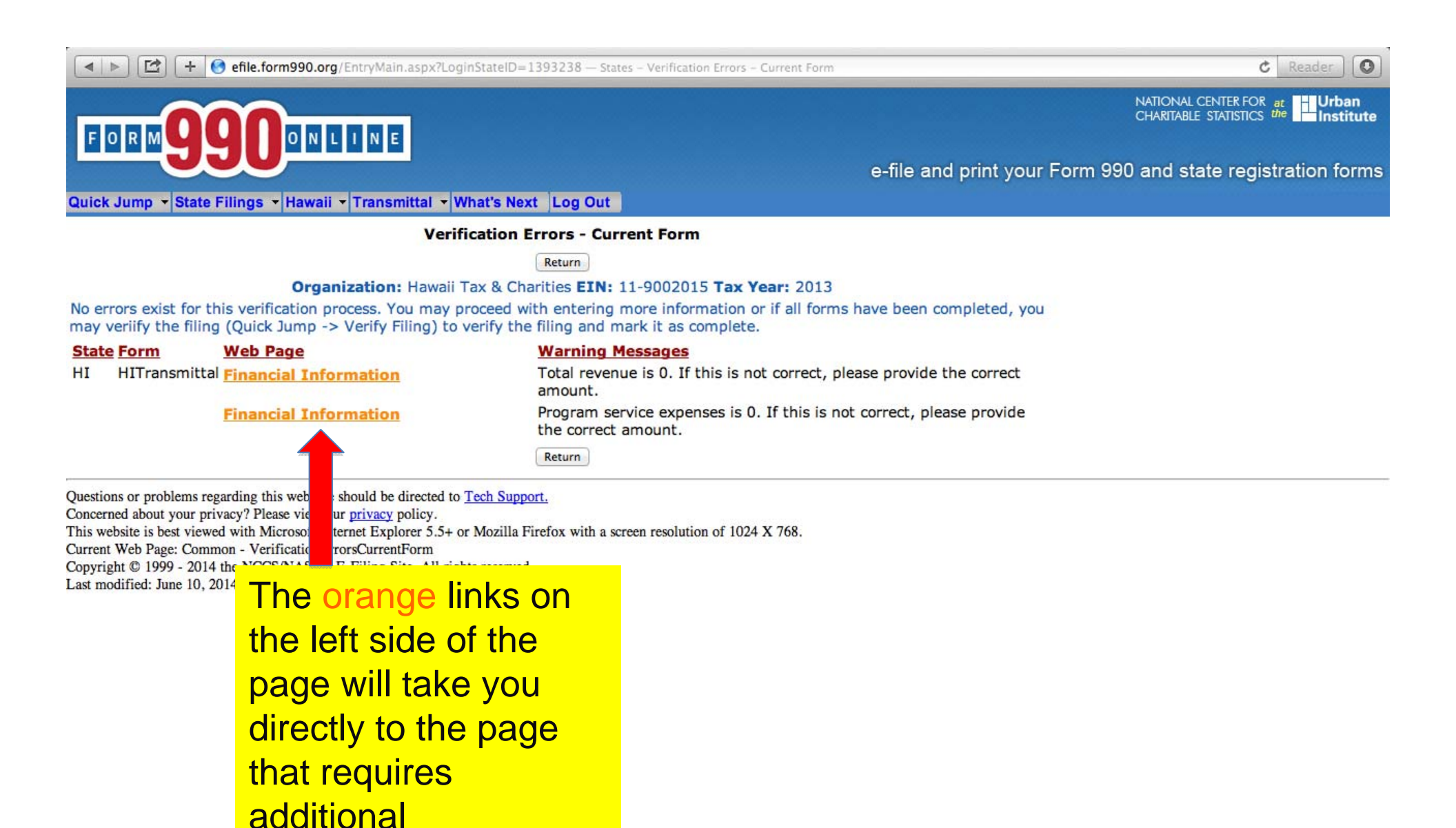

information.

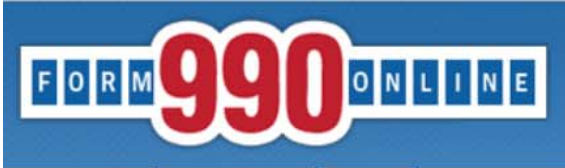

Quick Jump - State Filings - Hawaii - Transmittal (V2) - Financial Information Log Out

#### Verification Errors

Return

#### Organization: Hawaii Tax & Charities EIN: 11-9002015 Tax Year: 2015

No errors exist for this verification process. You may proceed with entering more information or if all information has been entered, you may proceed to mark the filing as complete.

Click here to mark filing as complete.

#### State Form Web Page

HI HITransmittalV2 Receive Process and Loans

#### Warning Messages

A registered agent has not been specified. The Hawaii AG will be designated as the agent for the organization.

Return

Questions or problems regarding this web site should be directed to <u>Tech Support</u>. Concerned about your privacy? Please view our <u>privacy</u> policy.

This website best viewed on a desktop or laptop/notebook computer with a screen resolution of 1024 X 768. Current Web Page: Common - VerificationErrors

Copyright © 1999 - 2019 Civic Leadership Project, Inc. All rights reserved. Last modified: June 3, 2019. Select "Verify Filing" from the Quick Jump menu, and select the orange "here" to mark the report as complete.

Providing a registered agent is not mandatory to complete the report.

Test 99-8888887 Filing Year: 2017

Return(s) in this Filing: > HI Annual Transmittal (E-file)

Filing Status Page: https://efile.form990.org/frmNPCheckFedStateGroupStatus.asp?GroupID=309521 The selected authenticator should follow this link to sign into the efile.form990.org site to review the Annual Transmittal.

Thank you for using the 990 Online System for creating this filing. The following steps need to be performed before we can transmit this filing:

#### VERIFY FINAL COPY OF YOUR RETURN(S):

After you marked your return as complete (and paid the 990 Online Usage Fee

- if applicable), our system generated the FINAL PDFs of your filing.

Please review the final copy of your filing. Click the link at the top of this email to go to the Filing Status Page.

AUTHENTICATION (Electronically Sign this Filing)

Authentication requires that the authorized officers of (and/or Paid Tax Preparer for) the organization electronically sign this filing. The people listed below must complete this process. To begin click the link to the Filing Status Page above and then click on the 'Click Here to Authenticate' link on the Filing Status Page. The system will ask you to attest to several things and then send you an email with a link. You must click the link in the email, log back into the system and then certify that you are authorized to sign the filing. This step is REQUIRED for all signers in order to electronically file this return. The following people must perform this step:

--> Deputy Attorney General (Login ID: 99888888701)

Please feel free to contact us if you have any questions.

After marking the Transmittal as complete, this email will go to the email address associated with the user account selected to authenticate the filing.

Thank You

| A D C + G efile.for                                                                                                    | m990.org/frmNPCheckF                                                                                                    | edStateGroupStatus.asp?GroupID=17                                                                                                    | 2614 — Check Filing Status                                                                                                    | C Reader                                                                                |
|----------------------------------------------------------------------------------------------------|----------------------------------------------------------------------------------------------------|----------------------------------------------------------------------------------------------------|----------------------------------------------------------------------------------------------------|-----------------------------------------------------------------------------------------|
|                                                                                                    | ONLINE                                                                                                    |                                                                                                    |                                                                                                    |                                                                                         |
|                                                                                                    |                                                                                                    |                                                                                                    | e-file and p                                                                                                    | print your Form 990 and state registration forms                                        |
| Home Support L                                                                                                    | inks Log Out                                                                                                    | c                                                                                                    | Check Filing Status                                                                                                    |                                                                                         |
| Hawaii Tax & Charities<br>11-9002015<br>2013 HI State form<br>1/1/2013 - 12/31/2013                                                                                     |                                                                                                    |                                                                                                    | Links<br><u>Control Panel</u><br><u>E-file Steps</u>                                                                                                    | View PDF images of this filing           HI State Annual Transmittal                    |
| Current Status:<br>Next Step:                                                                                                    | Awaiting Authentica<br>The data entry for this<br>Each of the people lis<br>return. To begin the p<br><i>Click here to Authenti</i> | ation<br>s return is complete. The filing must<br>sted in the <i>Authentication</i> Step in th<br>process, each person must log into<br>icate this Filing link next to their na | et now be authenticated (electronically sig <mark>The a</mark><br>e Filing Checklist (below) must authentic Annu<br>the system, come to this page and then<br>me in the Filing Checklist. | Authenticator should review the<br>Jal Transmittal PDF for errors.                      |
|                                                                                                    |                                                                                                    |                                                                                                    | Filing Checklist                                                                                                    |                                                                                         |
| No. Step<br>1 Edit HI Annual Transo<br>2 Authentication (electr<br>» Deputy Attorney (                                                                                  | mittal:<br>onic signature):<br>General, President                                                                                   | Status     Description       Image: OK     Completed by       Image: To Do     Click Here to                                                                                    | Deputy Attorney General, President on 9/6/2014<br>Authenticate this Filing (Problems? Click he                                                                                            | 5:55:33 AM E-file Actions<br>re)                                                        |
|                                                                                                    |                                                                                                    | NOTE: Contact Tech Sup                                                                                                    | port if you want to edit a compression abo                                                                                                    | To approve the Annual<br>Transmittal, the Authenticator<br>should select "Click Here to |
| Questions or problems regardin<br>Concerned about your privacy?<br>This website is best viewed with<br>Copyright © 1999 - 2014 the Ne<br>Last modified: April 25, 2014. | ng this web site should<br>Please view our <u>prive</u><br>n Microsoft Internet E<br>CCS/NASCO E-Filing                             | be directed to <u>Tech Suppor</u><br>If the Annual Transmi<br>amended, the organiz<br>to contact Tech Suppo<br>Annual Transmittal in                                            | ttal needs to be<br>ration will need<br>ort to put the<br>'edit mode.'                                                                                                    | Authenticate this Filing" to start the authentication process.                          |

.

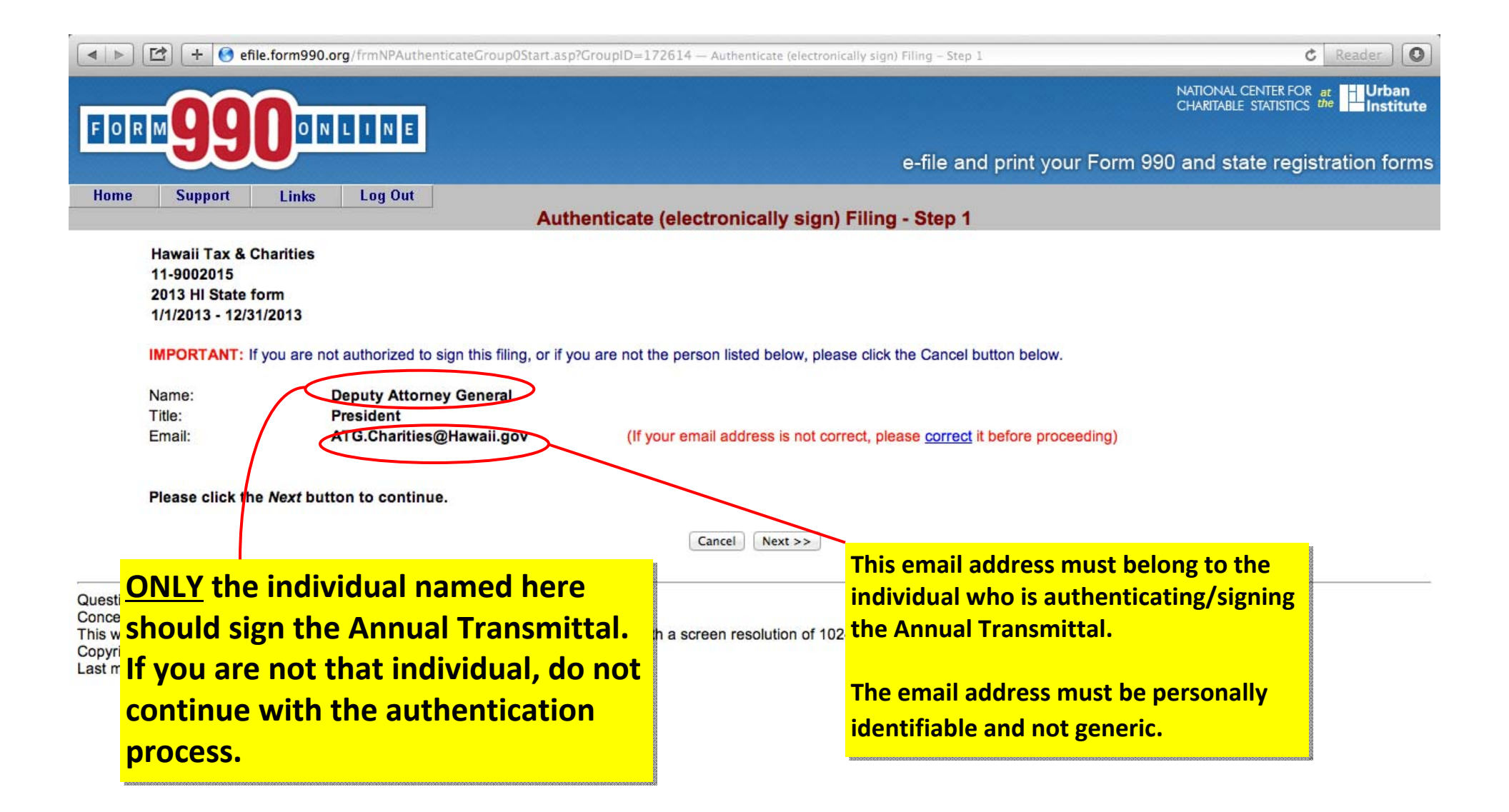

|         | Image: Image: | ID=172614 — Authenticate (electronically sign) Filing – Step 2                                                                                              | C Reader                                                                   |
|---------|----------------------------------------------------------------------------------------------------|----------------------------------------------------------------------------------------------------|----------------------------------------------------------------------------|
| FQ      |                                                                                                    |                                                                                                    |                                                                            |
|         |                                                                                                    | e-file and print your Fo                                                                                                    | rm 990 and state registration forms                                        |
| Hon     | ne Support Links Log Out                                                                                                    | cate (electronically sign) Filing - Sten 2                                                                                                    |                                                                            |
|         | Heurell Tox & Charities                                                                                                    | cate (electronically sign) rining - Step 2                                                                                                    |                                                                            |
|         | 11-9002015                                                                                                    |                                                                                                    |                                                                            |
|         | 2013 HI State form<br>1/1/2013 - 12/31/2013                                                                                                    |                                                                                                    |                                                                            |
|         | If you are ready to sign this filling, places read the deplacations below                                                                                                    | and then click the Sign Eiling button                                                                                                    |                                                                            |
|         | If you are ready to sign this hing, please read the declarations below                                                                                                    | and then click the <b>Sign Filing</b> button.                                                                                                    |                                                                            |
|         | NOTE: The following declarations are required by the IRS and/or any                                                                                                    | state(s) in which you have elected to file.                                                                                                    |                                                                            |
|         | Hawaii State Declaration: In signing or authenticating this registration and that this registration statement is being signed under penalties pr                                                                                                    | n statement I certify that the statements contained therein are true and c<br>ovided by section 710-1063, Hawaii Revised Statutes                           | orrect to the best of my knowledge                                         |
|         | General Declaration: It is my intent to sign this document using my L transactions or digital signatures, that my electronic signature has the falsification to a governmental authority in an official matter.                                                                                                    | ogin ID as a digital signature. I understand that pursuant to any state or f<br>same legal effect as a physical signature including, but not limited to, pe | ederal law applicable to electronic<br>nalties provided by law for unsworn |
|         | Deputy Attorney General<br>Name                                                                                                    | <u>President</u><br>Title                                                                                                    | <u>9/6/2014</u><br>Date                                                    |
|         |                                                                                                    | Cancel Sign Filing                                                                                                    |                                                                            |
| <u></u> |                                                                                                    |                                                                                                    |                                                                            |
| Ques    | Please note by electronically                                                                                                    | signing (authenticating) this t                                                                                                    | filing the                                                                 |
| Copy    | noreon is certifying under nor                                                                                                    | oltion of upowerp foloification                                                                                                    | that the                                                                   |
| Last r  | person is certifying under per                                                                                                    | names of unsworn faisincation                                                                                                    | that the                                                                   |
|         | statements contained in the f                                                                                                    | iling are true and correct to th                                                                                                    | e best of their                                                            |
|         | knowledge and that they are                                                                                                    | the person identified in the au                                                                                                    | uthentication                                                              |
| e -     | and that they are                                                                                                    |                                                                                                    |                                                                            |
|         | screen. Under nawall s laws                                                                                                    | s, committing an unsworn ra                                                                                                    | aisification is                                                            |
|         | a misdemeanor.                                                                                                    |                                                                                                    |                                                                            |
|         |                                                                                                    |                                                                                                    |                                                                            |

🔺 🕨 🔀 🕂 🚱 efile.form990.org/frmNPAuthenticateGroup2Complete.asp — Authenticate (electronically sign) Filing – Step 3

C Reader O

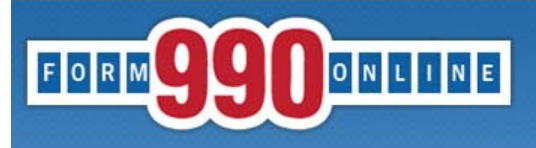

NATIONAL CENTER FOR at CHARITABLE STATISTICS the Institute

e-file and print your Form 990 and state registration forms

Authenticate (electronically sign) Filing - Step 3

You will receive an email shortly that contains a link to complete the authentication process for this filing.

You must follow the link in the email and certify that you authenticated this filing.

This filing cannot be electronically filed until this is done.

#### IMPORTANT NOTE

You should receive the Authentication email within five minutes. If you do not receive it in that time, please check your email spam filter to make sure the email was not sent to your Spam folder.

#### Please close your browser now.

(You may experience problems with the final authentication step if you leave this browser window open.)

Questions or problems regarding this well Concerned about your privacy? Please vi This website is best viewed with Microsof Copyright © 1999 - 2014 the NCCS/NASC Last modified: April 25, 2014.

After completing Step 2 of the Authentication process, the Authenticator <u>must</u> close their browser. The system will send an email to the Authenticator with a link to complete the authentication process.

#### Deputy Attorney,

The filing for the following organization is ready for authentication:

Organization Name: Test Organization EIN: 99-8888887 Filing Description: HI State form

Please follow the link below to complete the process:

https://efile.form990.org/ConfGrp.asp?998888887NI416251fP

NOTE: you will be required to log in again when you click this link.

Once you certify that you Authenticated (signed) the filing, it will be marked as subr

Thank You

efile.form990.org Technical Support

After signing the Annual Transmittal, the Authenticator will receive this email.

The Authenticator <u>must</u> follow this link to log back into the efile site to complete the final step in the authentication process.

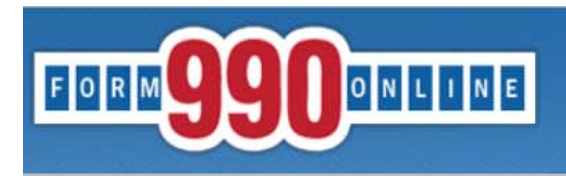

| -          | 1.7.8  |         | 41 |    |     | 1   |
|------------|--------|---------|----|----|-----|-----|
| -          | OPTITY | 1 // 11 | th | on | 102 | tor |
| <b>U</b> ( |        | v Au    |    |    | uua | LUI |
| -          |        |         |    |    |     |     |

Test 99-8888887 2017 HI State form 1/1/2017 - 12/31/2017

> Name: Title:

Deputy Attorney General Officer This is the final step in the authentication process.

I certify that I am Deputy Attorney General and that I am authorized to sign this filing (click below).

Certify

Please see our technical support page if you have questions or problems using this website.

Concerned about your privacy? Please view our privacy policy.

This website best viewed on a desktop or laptop/notebook computer with a screen resolution of 1024 X 768.

Copyright © 1999 - 2019 Civic Leadership Project, Inc. All rights reserved.

Last modified: June 3, 2019.

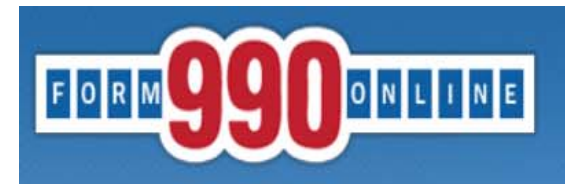

**Authentication Successful** 

Test 99-8888887 2017 HI State form 1/1/2017 - 12/31/2017

#### This filing has been authenticated.

#### Thank you.

Your filing is now ready to transmit to HI.

Once HI has received your filing, they will process it and send us back an acknowledgment. Our system will then send you an e-filing receipt, via email, stating whether the filing was accepted or rejected. If the filing was rejected, the e-filing receipt will contain information to help you make the appropriate corrections so you can resubmit the filing.

You can check the status of your filing at any time at the 990 Online Return Status page (Click below).

Please print this page for your records.

Return to Control Panel

The Authenticator can return to the Control Panel to view the status of the Annual Transmittal.

Please see our <u>technical support page</u> if you have questions or problems using this website. Concerned about your privacy? Please view our <u>privacy</u> policy. This website best viewed on a desktop or laptop/notebook computer with a screen resolution of 1024 X 768. Copyright © 1999 - 2019 Civic Leadership Project, Inc. All rights reserved. Last modified: June 3, 2019.

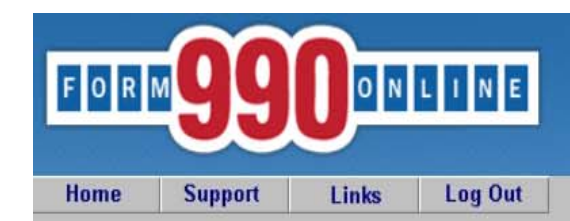

#### **Control Panel**

#### NOTICE:

6/20/2019: Effective today we have updated the Initial Hawaii Registration and Annual Hawaii Transmittal forms on our system. If you already have a Hawaii filing in process, the system will automatically convert your filing from the old format to the new format when you go in to edit the filing. If you begin a new Hawaii form, it will be created using the new format. The change adds a few additional guestions to the Annual Transmittal and renames the Registration form from the Unified Registration Statement (URS) to the Hawaii Initial Registration form (HIR). You can contact tech suppor ATG.Charities@hawaii.gov if you have If authentication was NOT completed, the status of

- the Annual Transmittal will remain "Awaiting If e-filing Form 990/990-EZ, once you have marked your return as complete, send your signed 84 Authentication." 866-699-3916. If you send it by email, please include your EIN in the subject or body of the email us a link - for security reasons, we cannot access files on third party servers.
- If emailing our Technical Support staff with questions at support@form990.org, please include yo If authentication was completed, the status of the
- · Always check your junk/spam folders for our incoming emails.
- If you do not remember your password, you can reset it. We cannot send you your password. He Transmittal will change to "Pending."
- View our list of Common Tech Support Topics containing answers to your common Tech Support
- Technical Support hours are: M-F, 9:00 am to 5:00 pm (eastern time)

The status will change to "Transmitted" when it is sent to the AG's Office for review.

Test

Create a New Filing

|             | Filing List |                     |                         |                         |             |                              |          |           |                              |
|-------------|-------------|---------------------|-------------------------|-------------------------|-------------|------------------------------|----------|-----------|------------------------------|
|             |             | Click on the Actior | lcon to the right of th | ie filing you want to a | ccess. See  | the legend (below) for a des | criptior | f the act | ions.                        |
| Tax<br>Year | Start Date  | End Date            | Created On              | Filing Type             | IRS<br>Form | State<br>Forms               | s        | tus       | Action<br>(see Legend below) |
| 2018        | 1/1/2018    | 12/31/2018          | 06/07/2019              | Return                  | None        | HI URS                       | Ac       | pted      | $\mathbf{P}$                 |
| 2017        | 1/1/2017    | 12/31/2017          | 06/10/2019              | Return                  | None        | HI TransmittalV2             | Pei      | nding     | <b>P</b>                     |

**Quick Menu** 

Action Legend

| <u>the</u><br>ted by |
|----------------------|
| tal on               |
|                      |
|                      |

 From:
 noreply@ehawaii.gov

 To:
 ATG Charities

 Subject:
 Hawaii Annual Charity Filing Fee Now Due

 Date:
 Wednesday, March 01, 2017 6:30:05 AM

#### Aloha,

Your annual charity filing fee is due and available for payment. To submit payment, go to <u>http://ag.ehawaii.gov/charity</u>. Please note that payment must be made within 14 days of receiving this email. Failure to process payment within this time period may result in the assessment of late fees.

Charity: FEIN:

If you have any questions, you may contact the Tax & Charities Division at ATG.Charities@hawaii.gov

#### Mahalo,

Hawaii Attorney General Tax & Charities Division

If the organization did not receive this courtesy email, it should check the status of the filing on the efile site and search the inbox for emails from <u>support@form990.org</u> or <u>atg.charities@hawaii.gov</u>.

# Hawaii Charities 6769 Tax & Charities Division, Hawaii Attorney General Charitable Organizations<br/>registered with the State of Hawai Home Search Pay Fees Submit Help Enter the ELIN and Continue to begin the annual payment process.

FEIN (Federal Employer Identification Number):

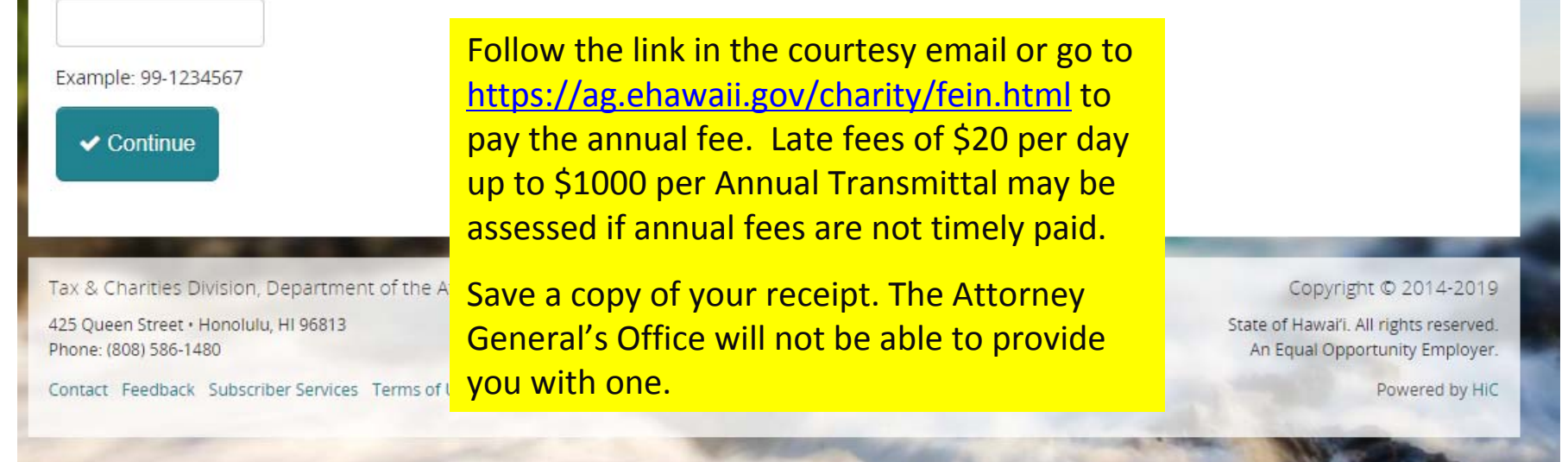